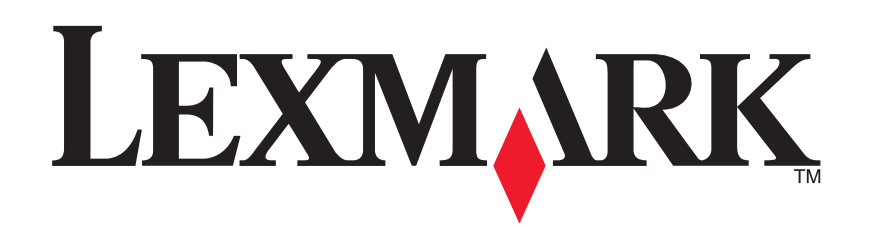

# 1200 Series All-In-One

Kullanıcı Kılavuzu

#### **Edition: February 2006**

The following paragraph does not apply to any country where such provisions are inconsistent with local law: LEXMARK INTERNATIONAL, INC., PROVIDES THIS PUBLICATION "AS IS" WITHOUT WARRANTY OF ANY KIND, EITHER EXPRESS OR IMPLIED, INCLUDING, BUT NOT LIMITED TO, THE IMPLIED WARRANTIES OF MERCHANTABILITY OR FITNESS FOR A PARTICULAR PURPOSE. Some states do not allow disclaimer of express or implied warranties in certain transactions; therefore, this statement may not apply to you.

This publication could include technical inaccuracies or typographical errors. Changes are periodically made to the information herein; these changes will be incorporated in later editions. Improvements or changes in the products or the programs described may be made at any time.

Comments about this publication may be addressed to Lexmark International, Inc., Department F95/032-2, 740 West New Circle Road, Lexington, Kentucky 40550, U.S.A. In the United Kingdom and Eire, send to Lexmark International Ltd., Marketing and Services Department, Westhorpe House, Westhorpe, Marlow Bucks SL7 3RQ. Lexmark may use or distribute any of the information you supply in any way it believes appropriate without incurring any obligation to you. To obtain additional copies of publications related to this product, visit the Lexmark Web site at www.lexmark.com.

References in this publication to products, programs, or services do not imply that the manufacturer intends to make these available in all countries in which it operates. Any reference to a product, program, or service is not intended to state or imply that only that product, program, or service may be used. Any functionally equivalent product, program, or service that does not infringe any existing intellectual property right may be used instead. Evaluation and verification of operation in conjunction with other products, programs, or services, except those expressly designated by the manufacturer, are the user's responsibility.

#### © 2006 Lexmark International, Inc.

#### All rights reserved.

#### UNITED STATES GOVERNMENT RIGHTS

This software and any accompanying documentation provided under this agreement are commercial computer software and documentation developed exclusively at private expense.

#### Güvenlik Bilgileri

- Sadece bu ürünle birlikte sağlanan güç kaynağı ve güç kablosunu veya üretici tarafından onaylanmış yedek güç kaynağı ve güç kablosunu kullanın.
- Güç kablosunu, ürünün yakınında bulunan ve kolayca erişilebilen bir elektrik prizine takın.

DİKKAT: Fırtınalı havalarda, bu ürünü kurmayın ya da elektrik kablosu ya da telefon gibi elektrik tesisatı veya kablo döşeme işlemlerini yapmayın.

- Çalıştırma yönergelerinde açıklananlar dışındaki hizmet ve onarımlar için yetkili servise başvurun.
- Bu ürün, belirli Lexmark bileşenlerin kullanımı ile ilgili sıkı küresel güvenlik standartlarına uygun şekilde tasarlanmış, test edilmiş ve onaylanmıştır. Bazı parçaların güvenlik özellikleri daima anlaşılır olmayabilir. Lexmark başka yedek parçaların kullanımından sorumlu değildir.

# İçindekiler

| Daha fazla bilgi alma4                    |
|-------------------------------------------|
| All-In-One'ı Öğrenme4                     |
| All-In-One'ı Kurma 4                      |
| All-In-One'ın parçaları hakkında bilgiler |
| Kontrol panelini kullanma5                |
| Yazılımı öğrenme5                         |
| Lexmark All-In-One Center'ı kullanma5     |
| Yazdırma Özelliklerini Kullanma7          |
| Lexmark Çözüm Merkezi'ni Kullanma         |
| Lexmark Photo Editor'u kullanma9          |
| All-In-One'ı kullanma9                    |
| Yazdırma9                                 |
| Tarama11                                  |
| Kopyalama 12                              |
| Faks alma ve gönderme 12                  |
| Eğlenceli projeler oluşturma13            |
| Yazıcı kartuşlarını değiştirme 13         |

| Sorun Giderme                                            | 14 |
|----------------------------------------------------------|----|
| Sorun giderme kontrol listesi                            | 14 |
| Kurulum sorunlarını giderme                              | 14 |
| Yazdırma sorunlarını giderme                             | 15 |
| Tarama, kopyalama ve faks gönderme/alma sorun<br>giderme | 16 |
| Yazılımı kaldırma ve yeniden yükleme                     | 16 |
| Diğer yardım kaynakları                                  | 17 |
| Bildirimler                                              | 17 |

## Daha fazla bilgi alma

| Kaynak                    | Açıklama                                                                                                    |
|---------------------------|----------------------------------------------------------------------------------------------------|
| <i>Kurulum</i><br>sayfası | Donanımı ve yazılımı yapılandırma ile ilgili yönergeler ve<br>kurulum sorunlarını giderme hakkında bilgiler.                                                                                                    |
| CD                        | <ul> <li>All-In-One yazılımı içinde bulunanlar:         <ul> <li>Lexmark All-In-One Center</li> <li>Lexmark Photo Editor</li> <li>Yazdırma Özellikleri</li> <li>Lexmark Çözüm Merkezi</li> </ul> </li> <li>All-In-One'ın sürücüleri</li> <li>Temel kullanım bilgileri için, çevrimiçi <i>Kullanıcı Kılavuzu</i></li> <li>Benioku dosyası</li> <li>Bu dosyada All-In-One'da yapılan teknik değişiklikler ile ilgili son dakika güncellemeleri bulunur. All-In-One yazılımını yükledikten sonra, Benioku dosyasına erişmek için,</li> <li>Başlat → Programlar → Ürün Adı → Benioku öğelerini tıklatın.</li> </ul> |
| Lexmark Web<br>sitesi     | <ul> <li>http://support.lexmark.com</li> <li>Hakkında bilgi alabileceğiniz konular:</li> <li>Yükseltmeler—Yazılım yükseltme bilgileri</li> <li>Müşteri Desteği—Başvuru bilgileri, sipariş durumu ve garanti</li> <li>Karşıdan Yüklemeler—Sürücüler</li> <li>Çözümler—Sorun giderme ile ilgili öneri ve ipuçları</li> <li>Referans—Ürün belgeleri ve ürünün teknik özellikleri</li> </ul>                                                                                                    |

# All-In-One'ı Öğrenme

## All-In-One'ı Kurma

Henüz yapmadıysanız, donanım ve yazılım kurulumunu tamamlamak için *Kurulum Belgesindeki* yönergeleri izleyin. Kurulum işlemi sırasında bir sorun çıkarsa, bkz: "Kurulum sorunlarını giderme" sayfa 14.

## All-In-One'ın parçaları hakkında bilgiler

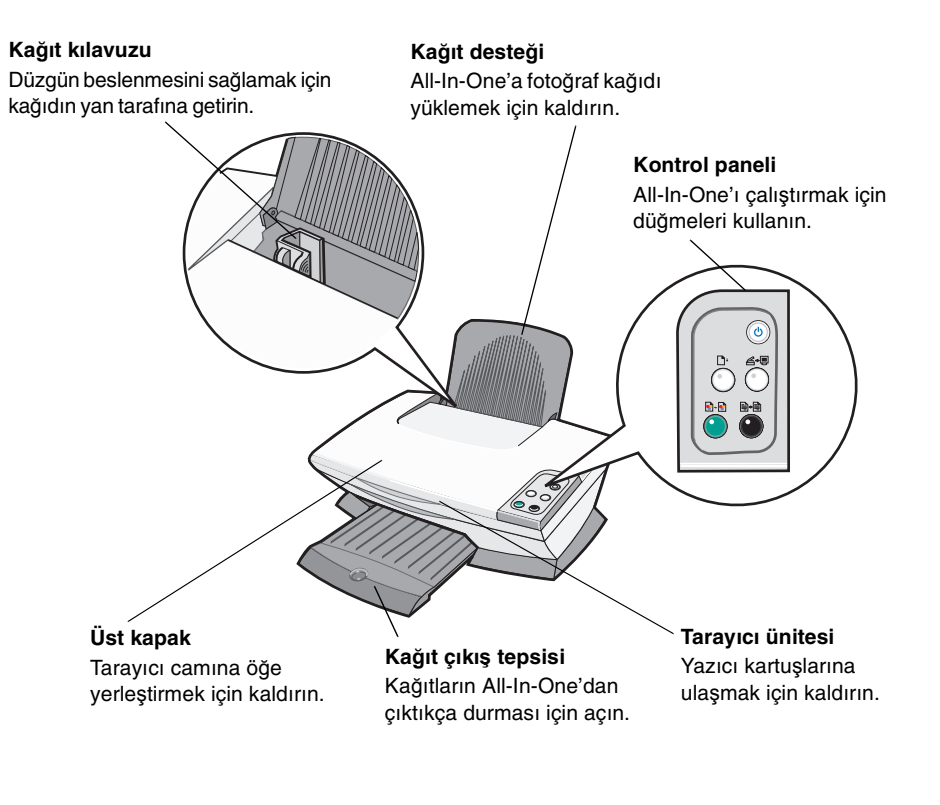

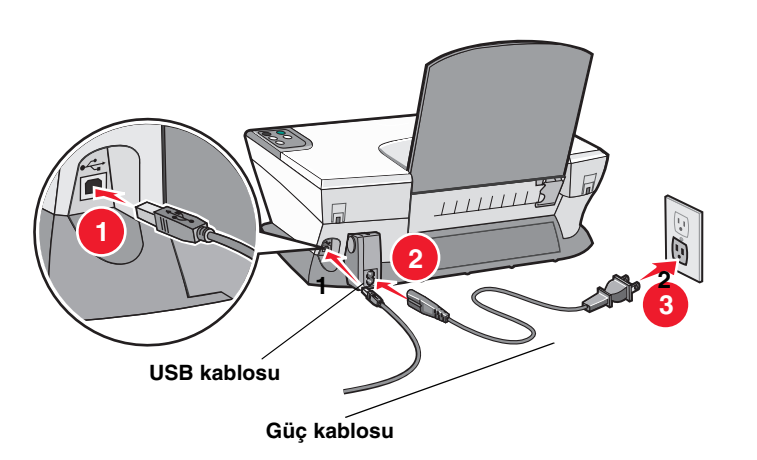

## Kontrol panelini kullanma

All-In-One'ın, bir tuşa basarak taramanızı ve yazdırmanızı sağlayan bir kontrol paneli vardır.

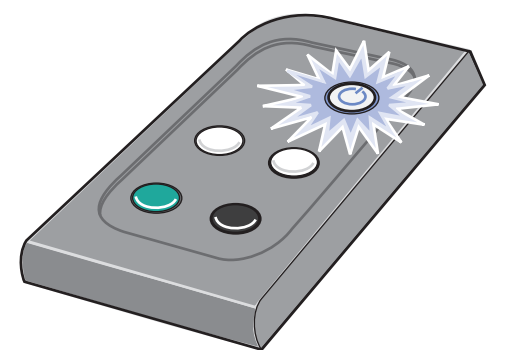

**Not:** Fotokopi çekmek için hem bilgisayar hem de All-In-One açık olmalıdır.

## Yazılımı öğrenme

All-In-One yazılımı dört ana bileşenden oluşur:

- The Lexmark 1200 Series All-In-One Center (tarama, kopyalama ve faks alma ve gönderme)
- Yazdırma Özellikleri (yazdırma)
- Lexmark Çözüm Merkezi (sorun giderme, bakım ve kartuş sipariş bilgileri)
- Lexmark Photo Editor (grafik düzenleme)

## Lexmark All-In-One Center'ı kullanma

Belgeleri taramak, kopyalamak ve faks olarak göndermek için Lexmark 1200 Series All-In-One Center yazılımını kullanın. All-In-One Center'ı açmak için üç yol vardır:

- Başlat → Programlar → Lexmark 1200 Series → Lexmark All-In-One Center öğelerini tıklatın.
- Masaüstündeki Lexmark 1200 Series All-In-One Center simgesini çift tıklatın.
- Kontrol panelindeki **Tara** düğmesine basın. Kontrol panelini kullanma hakkında daha fazla bilgi için, bkz: sayfa 5.

All-In-One'ın Ana Sayfası görüntülenir.

All-In-One Center

All-In-One Ana Sayfa

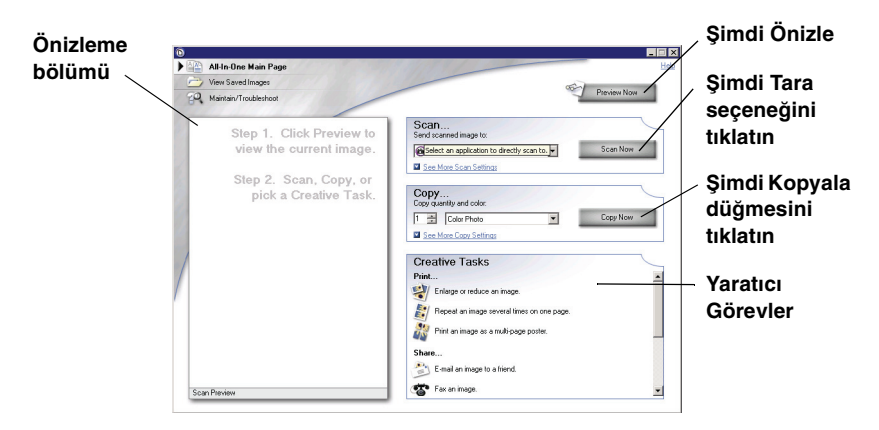

### All-In-One Ana Sayfası

All-In-One Ana Sayfası dört ana bölümden oluşur: Tarama, Kopyalama, Yaratıcı Görevler ve Önizleme.

| Bu bölümde:       | Şunları yapabilirsiniz:                                                                                                    |
|-------------------|----------------------------------------------------------------------------------------------------|
| Tarama            | <ul> <li>Taranan görüntüyü göndermek için bir<br/>program seçin.</li> <li>Taranmakta olan görüntünün türünü seçin.</li> <li>Taramanın nasıl kullanılacağını seçin.</li> <li>Not: Tüm ayarları görüntülemek için, Diğer Tarama<br/>Ayarlarını Göster seçeneğini tıklatın.</li> </ul>                                                                                                    |
| Kopyala           | <ul> <li>Kopya sayısını ve rengini seçin.</li> <li>Kopyalar için bir kalite ayarı seçin.</li> <li>Tarama alanının boyutlarını ayarlayın.</li> <li>Kopyaların rengini açın veya koyulaştırın.</li> <li>Kopyaları büyütün ve küçültün.</li> <li>Not: Tüm ayarları görüntülemek için Diğer<br/>Kopyalama Ayarlarını Göster seçeneğini tıklatın.</li> </ul>                                                                                                    |
| Yaratıcı Görevler | <ul> <li>Çeşitli yaratıcı fikirler arasından seçim yapın.</li> <li>Görüntüyü büyütün veya küçültün.</li> <li>Görüntüyü tek bir sayfaya defalarca yazdırın.</li> <li>Görüntüyü çok sayfalı poster olarak yazdırın.</li> <li>Görüntüyü e-posta ile bir arkadaşınıza gönderin.</li> <li>Bilgisayarınızın modemini kullanarak faks alın veya gönderin.</li> <li>Bir görüntü ya da belgeyi kaydedin.</li> <li>Taranan belgedeki metni (OCR) düzenleyin.</li> <li>Fotoğraf düzenleyicisi kullanarak görüntü değiştirin.</li> </ul> |
| Önizleme bölümü   | <ul> <li>Önizlemesi yapılan görüntünün taranacak<br/>bölümünü seçin.</li> <li>Nelerin yazdırılacağını veya kopyalanacağını<br/>görüntüleyin.</li> </ul>                                                                                                    |

Not: All-In-One Ana Sayfası hakkında daha fazla bilgi için, ekranın sağ üst köşesinde bulunan **Yardım** düğmesini tıklatın.

### Kaydedilen Görüntüleri Göster sayfası

Bilgisayarınızda kayıtlı olan görüntülerle ilgili görevler gerçekleştirmek için, Kaydedilen Görüntüleri Göster sayfasını kullanın. Kaydedilen Görüntüleri Göster sayfası üç bölümden oluşur.

| Bu bölümde:       | Şunları yapabilirsiniz:                                                                                                    |
|-------------------|----------------------------------------------------------------------------------------------------|
| Birlikte aç       | Kaydedilen görüntüyü göndermek için bir<br>program seçin.                                                                                                    |
| Kopya Yazdır      | <ul> <li>Kopya sayısını ve rengini seçin.</li> <li>Kopyalar için bir kalite ayarı seçin.</li> <li>Kopyaların rengini açın veya koyulaştırın.</li> <li>Kopyaları büyütün veya küçültün.</li> <li>Not: Tüm ayarları görüntülemek için Diğer Kopyalama<br/>Ayarlarını Göster seçeneğini tıklatın.</li> </ul> |
| Yaratıcı Görevler | Çeşitli yaratıcı fikirler arasından seçim yapın.<br>Daha fazla bilgi için, bkz: sayfa 6.                                                                                                    |

**Not:** Bu sayfa hakkında daha fazla bilgi için, ekranın sağ üst köşesinde bulunan **Yardım** düğmesini tıklatın.

### Bakım/Sorun Giderme sayfası

Bakım/Sorun Giderme sayfası, doğrudan Lexmark Çözüm Merkezi'ne bağlanabilmenizi sağlar. Aşağıdaki konu başlıkları arasından seçim yapın:

- Bakım veya kalite sorunlarını giderme
- All-In-One'daki sorunları giderme
- Cihazın durumu ve mürekkep düzeyleri
- Diğer yazdırma fikirleri ve nasıl yapılır bilgileri
- Başvuru bilgileri
- Gelişmiş (Yüzey, ses ve iletişim seçenekleri)
- Yazılım sürümü ile telif hakkı bilgilerini görüntüleme

Lexmark Çözüm Merkezi hakkında daha fazla bilgi için, bkz: sayfa 8.

**Not:** Bu sayfa hakkında daha fazla bilgi için, ekranın sağ üst köşesinde bulunan **Yardım** düğmesini tıklatın.

## Yazdırma Özelliklerini Kullanma

Yazdırma Özellikleri, All-In-One'ın yazdırma işlevini denetleyen yazılımdır. Oluşturmak istediğiniz projenin türüne bağlı olarak, Yazdırma Özellikleri'ndeki ayarları değiştirebilirsiniz. Yazdırma Özellikleri'ni hemen hemen tüm programlardan açabilirsiniz:

- 1 Dosya menüsünde Yazdır öğesini tıklatın.
- 2 Yazdır iletişim kutusunda Özellikler, Tercihler, Seçenekler veya Kurulum (kullandığınız programa göre değişir) öğesini tıklatın.

Yazdırma Özellikleri ekranı görüntülenir.

Not: Bazı programlar Yazdırma Özellikleri'ni farklı şekilde açar.

#### Yazdırma Özellikleri

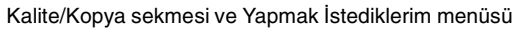

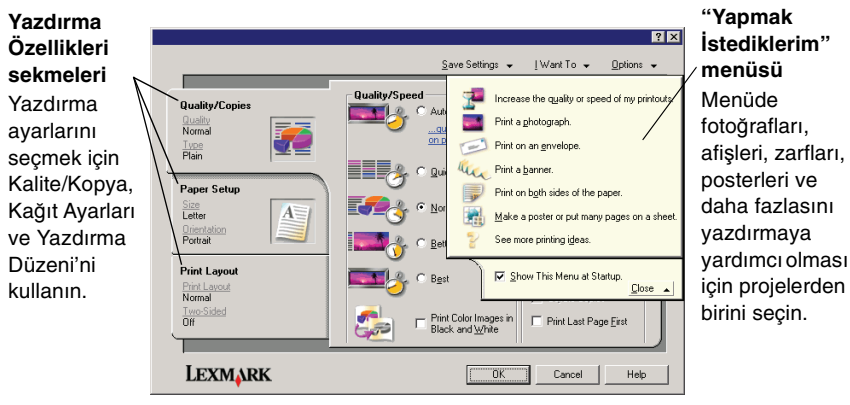

### "Yapmak İstediklerim" menüsü

Yazdırma Özellikleri'ni açtığınızda "Yapmak İstediklerim" menüsü görüntülenir. Projeniz için doğru yazdırma ayarlarını seçmenize yardımcı olmak amacıyla çeşitli görev sihirbazları içerir. Yazdırma Özellikleri iletişim kutusunun tam olarak görüntülenmesi için menüyü kapatın.

### Yazdırma Özellikleri sekmeleri

Tüm yazdırma ayarları Yazdırma Özellikleri yazılımının üç ana sekmesinde bulunur: Kalite/Kopya, Kağıt Ayarı ve Yazdırma Düzeni.

| Bu sekmede:     | Bu ayarları değiştirebilirsiniz:                                                                                                    |
|-----------------|----------------------------------------------------------------------------------------------------|
| Kalite/Kopya    | Kalite/Hız — Kalite/Hız ayarı seçin.                                                                                                    |
|                 | Birden Fazla Kopya — All-In-One'ın tek bir yazdırma işi<br>için birçok kopyayı harmanlanmış ya da normal<br>yazdıracağını belirleyin.   |
|                 | Renkli Görüntüleri Siyah Beyaz Yazdır Renkli<br>görüntüleri siyah beyaz yazdırmak için bu seçeneği<br>işaretleyin.                      |
| Kağıt Ayarı     | Tür — Kullandığınız kağıt türünü seçin.                                                                                                 |
|                 | <b>Kağıt Boyutu —</b> Kullandığınız kağıt boyutunu seçin.                                                                               |
|                 | Yönlendirme — Belgenin yazdırılan sayfada nasıl<br>ortalanmasını istediğinizi belirleyin. Dikey veya yatay<br>olarak yazdırabilirsiniz. |
| Yazdırma Düzeni | <b>Düzen</b> — Yazdırmak istediğiniz düzeni seçin.                                                                                      |
|                 | Önlü Arkalı Yazdırma — Kağıdın her iki yüzüne de<br>yazdırmak istediğinizde, bu seçeneği işaretleyin.                                   |

Not: Bu ayarlar hakkında ek bilgiler için, ekrandaki bir ayarı sağ tıklatın ve **Bu Nedir?** öğesini seçin.

### Ayarları Kaydet menüsü

Ayarları Kaydet menüsünde, geçerli Yazdırma Özelliklerini ileride kullanmak üzere adlandırabilir ve kaydedebilirsiniz. En fazla beş özel ayar kaydedebilirsiniz.

### Seçenekler menüsü

Kalite Seçenekleri, Düzen Seçenekleri ve Yazdırma Durumu Seçenekleri ayarlarında değişiklik yapmak için Seçenekler menüsünü kullanın. Bu ayarlar hakkında daha fazla bilgi için, menüde sekme iletişim kutusunu açın ve iletişim kutusundaki **Yardım** düğmesini tıklatın.

Seçenekler menüsü, yazılım sürümü bilgilerinin yanı sıra doğrudan Lexmark Çözüm Merkezi'ne bağlanabilmenizi de sağlar (bkz: sayfa 8).

## Lexmark Çözüm Merkezi'ni Kullanma

Lexmark 1200 Serisi Çözüm Merkezi değerli bir bilgi kaynağıdır. Lexmark Çözüm Merkezi'ni açmak için, **Başlat → Programlar → Lexmark 1200 Series →** Lexmark 1200 Series Solution Center öğelerini tıklatın.

Yazıcı Durumu sekmesi görüntülenir.

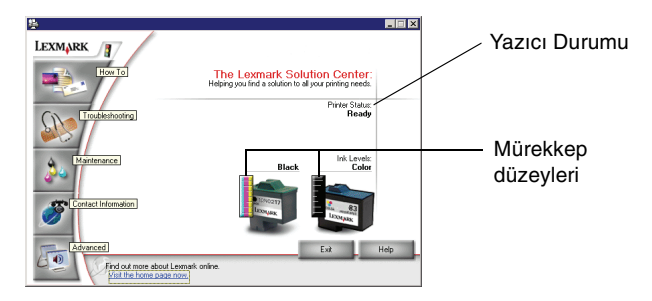

Lexmark Çözüm Merkezi altı sekmeden oluşur: Yazıcı Durumu, Nasıl Yapılır, Sorun Giderme, Bakım, Başvuru Bilgileri ve Gelişmiş.

| Bu sekmede:                                   | Şunları yapabilirsiniz:                                                                                                    |  |
|-----------------------------------------------|----------------------------------------------------------------------------------------------------|--|
| <b>Yazıcı Durumu</b><br>(Ana iletişim kutusu) | <ul> <li>All-In-One'ın durumunu görüntüleyin. Örneğin,<br/>yazdırma işlemi sırasında yazıcı durumu <b>Meşgul</b><br/>şeklindedir.</li> <li>Yazıcı kartuşlarındaki mürekkep düzeyini görüntüleyin.</li> </ul> |  |
| Nasıl Yapılır                                 | Aşağıdakilerin nasıl yapıldığını öğrenin:                                                                                                    |  |
|                                               | <ul> <li>Tara, kopyala, faks gönder/al ve yazdır.</li> <li>Ayarları bulun ve değiştirin.</li> <li>Temel özellikleri kullanma.</li> <li>Afiş ya da mulaj kağıtları gibi projeleri yazdırın.</li> </ul>        |  |
| Sorun Giderme                                 | <ul><li>Mevcut durumla ilgili ipuçları edinin.</li><li>All-In-One'daki sorunları giderin.</li></ul>                                                                                                    |  |

| Bu sekmede:       | Şunları yapabilirsiniz:                                                                                                    |
|-------------------|----------------------------------------------------------------------------------------------------|
| Bakım             | <ul> <li>Yeni bir yazıcı kartuşu takın.</li> <li>Not: Yeni kartuşları takmadan önce taramanın tamamlanmasını bekleyin.</li> <li>Yeni kartuş satın alma seçeneklerini görüntüleyin.</li> <li>Sınama sayfası yazdırın.</li> <li>Yatay çizgileri düzeltmek için temizleyin.</li> <li>Belirsiz kenarları düzeltmek için hizalayın.</li> <li>Diğer mürekkep sorunlarını giderin.</li> </ul> |
| Başvuru Bilgileri | <ul> <li>Lexmark'a telefon, e-posta veya World Wide Web<br/>üzerinden nasıl başvurabileceğinizi öğrenin.</li> </ul>                                                                                                    |
| Gelişmiş          | <ul> <li>Yazıcı Durumu penceresinin görünümünü değiştirin ve<br/>yazıcı sesli bildirim özelliğini etkinleştirin veya devre<br/>dışı bırakın.</li> <li>Yazıcının ağ ayarlarını değiştirin.</li> <li>Yazılım sürüm bilgilerini alın.</li> </ul>                                                                                                    |

Not: Daha fazla bilgi için, ekranın sağ alt köşesinde bulunan Yardım düğmesini tıklatın.

## Lexmark Photo Editor'u kullanma

Grafikleri düzenlemek için Lexmark Photo Editor yazılımını kullanın. Lexmark Photo Editor'u açmak için, **Başlat > Programlar > Lexmark 1200 Series >** Lexmark Photo Editor öğelerini tıklatın.

Lexmark Photo Editor görüntülenir.

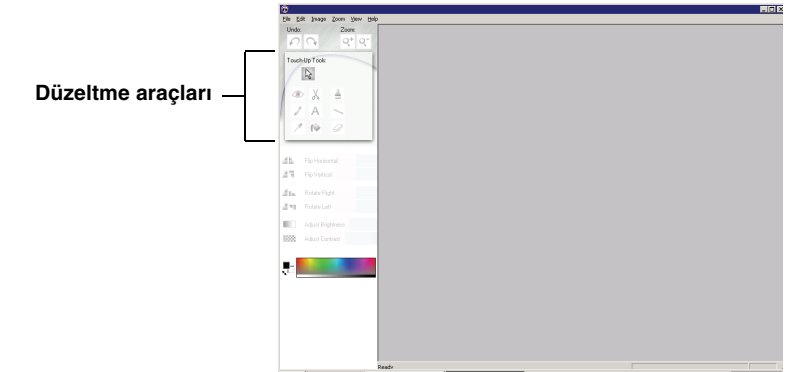

Resminizi düzenlemek için düzeltme araçlarını kullanın.

Not: Açıklama için işaretçinizi aracın üzerine getirin.

# All-In-One'ı kullanma

Aşağıdaki bölümlerde, temel yazdırma, tarama, kopyalama ve faks alma/ gönderme için bilmeniz gereken her şey verilmiştir.

## Yazdırma

Yazdırma Özellikleri "Yapmak İstediklerim" menüsü (bkz: sayfa 7) afiş, fotoğraf veya poster yazdırma gibi görevleri tamamlamanıza yardımcı olmak için yazdırma sihirbazları sağlar.

1 Yazdırmak istediğiniz şeye bağlı olarak, All-In-One'a uygun kağıt türünü yükleyin. Kağıdı baskı yüzü size bakacak şekilde kağıt desteğinin sağ

tarafına yerleştirin. Belgeniz için kağıt boyutunu seçtiğinizden emin olun. Daha fazla bilgi için, bkz: sayfa 10.

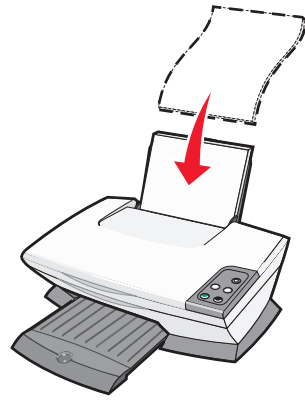

#### Maksimum yükleme:

- 100 adet düz kağıt
- 25 adet etiket
- 25 mulaj kağıdı
- 25 adet fotoğraf kağıdı/parlak kağıt
- 10 asetat

**Not:** Asetat ve fotoğrafların kuruması için daha uzun bir süre gerektiğinden, mürekkebin bulaşmasına engel olmak amacıyla her asetatı ya da fotoğrafı çıkar çıkmaz alıp, kurutmanızı öneririz.

- 20 adet afiş kağıdı
- 10 adet tebrik kartı
- 10 Hagaki kartı
- 10 zarf

Not: Aşağıdaki gibi zarfları kullanmayın:

- Üzerinde delik, kesik veya kabartma olan zarflar
- Metal kopçalı, iple bağlı veya katlanabilen metal parçaları olan zarflar
- Yapışkan maddesi dışarıda olan zarflar

2 Kağıt kılavuzunu sayfanın sol tarafına gelecek şekilde kaydırın.

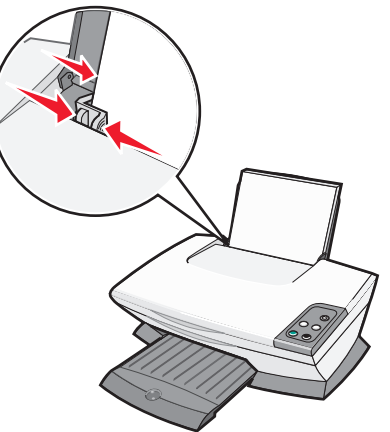

- **3** All-In-One'ın açık olmasına dikkat edin.
- 4 Dosya > Yazdır öğelerini tıklatın.
- 5 Yazdırma iletişim kutusunda, Özellikler, Tercihler, Seçenekler veya Kurulum (kullandığınız programa göre değişir) öğesini tıklatın.

Yazdırma Özellikleri iletişim kutusu görüntülenir.

- 6 Gerçekleştirmek istediğiniz yazdırma görevi "Yapmak İstediklerim" menüsündeyse, yazdırma görevini tıklatın ve bilgisayar ekranındaki yönergeleri izleyin; aksi halde menünün alt tarafındaki Kapat düğmesini tıklatın.
- 7 Kalite/Kopya sekmesinde, kalite, hız ve kopyalama ayarlarını seçin.

Bir ayar ile ilgili ayrıntıları görmek için, ekrandaki bir ayarı sağ tıklatın ve **Bu Nedir?** öğesini seçin.

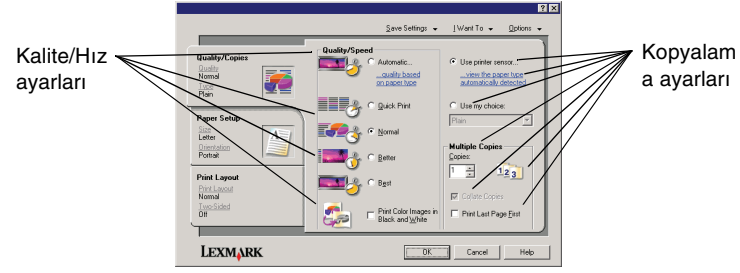

8 Kağıt Ayarı sekmesinde, fotoğraf için kullanılacak kağıt türünü, kağıt boyutunu ve hizalama ayarlarını seçin.

Bir ayar ile ilgili ayrıntıları görmek için, ekrandaki bir ayarı sağ tıklatın ve **Bu Nedir?** öğesini seçin.

|                                                                                  | Save 1                                                                                                    | Settings ਦ _lWant To ਦ Ωptions ਦ                                                                                                    | Kağıt boyutu ayarı |
|----------------------------------------------------------------------------------|----------------------------------------------------------------------------------------------------|----------------------------------------------------------------------------------------------------|--------------------|
| Quality/Copies<br>Andrew<br>Noticel<br>Page Setup<br>Set<br>Unitation<br>Protect | Type:<br>C Etrivelope<br>Enrivelope<br>C Dated Paper<br>C Potoch Jossy Paper<br>Timopamericy<br>C Cagl Stock | Pager Size:<br>) Larrer [812:4114]<br>) Larrer [812:4114]<br>) Execution [74:410 1/2 ei]<br>4 Execution [74:410 1/2 ei]<br>4 Portaed (4 s é n)<br>4 Portaed (4 s é n)<br>4 Portaed (4 s é n)<br>5 Statement [312:48172 n]<br>5 Statement [312:48172 n]<br>5 State | Yönlendirme avarı  |
| Print Layout<br>Pint Layout<br>Nomal<br>Two Sided<br>Off                         | Orientation                                                                                                  | C Landscape                                                                                                    | ,                  |
| LEXMARK                                                                          |                                                                                                    | OK Cancel Help                                                                                                    |                    |

**9** Yazdırma Düzeni sekmesinde yazdırmakta olduğunuz belgenin türü için düzen ve önlü arkalı yazdırma ayarlarını seçin.

Bir ayar ile ilgili ayrıntıları görmek için, ekrandaki bir ayarı sağ tıklatın ve **Bu Nedir?** öğesini seçin.

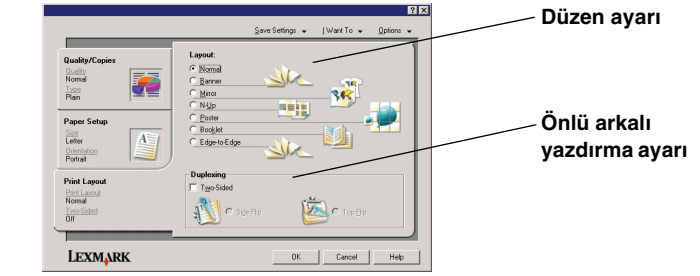

- **10** Yazdırma Özellikleri'nde istediğiniz tüm ayarları uyguladıktan sonra, ekranın alt tarafındaki **Tamam** düğmesini tıklatıp Yazdırma iletişim kutusuna geri dönün.
- 11 Görevinizi tamamlamak için Yazdır seçeneğini tıklatın.

## Tarama

Aşağıdaki adımlar görüntüleri taramayı ve kaydetmeyi gösterir.

- 1 All-In-One'ın üst kapağını açın.
- 2 Taramak istediğiniz öğeyi camın üzerine, ön yüzü aşağı dönük olarak yerleştirin. Öğenin ön yüzünün sol üst köşesinin okla aynı hizada olduğundan emin olun.

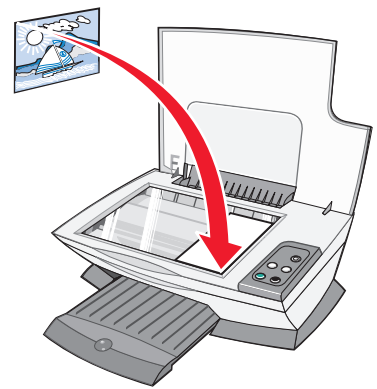

#### 3 Üst kapağı kapatın.

4 Lexmark All-In-One Center'ı açın (bkz: sayfa 5).

All-In-One'ın Ana Sayfası görüntülenir.

**5** All-In-One Ana Sayfasının sağ üst köşesinde bulunan **Şimdi Önizle** düğmesini tıklatın.

Önizleme bölümünde, ekrana taranan öğenin görüntüsü gelir.

- 6 Önizlemesi yapılan görüntünün belirli bir bölümünü seçmek için tıklatıp sürükleyin.
- 7 Tarama ayarlarını gözden geçirmek ve değiştirmek için, **Diğer Tarama** Ayarlarını Göster seçeneğini tıklatın.

### 8 Tarama ayarlarınızı seçin.

"Taranan görüntüyü gönder" aşağı açılan menüsünde, taranan görüntüyü göndermek için bir program seçin ya da projelerin bir listesini görüntülemek için **Yaratıcı Görevler** bölümünü tıklatın.

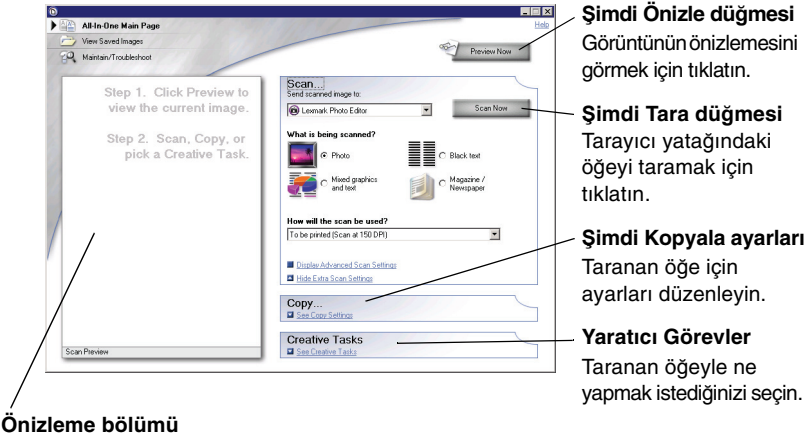

Görüntünün önizlemesini görün ve taranacak alanı seçin.

**9** Taranan görüntüyü bir yazılım programına gönderiyorsanız tarama işlemini tamamlamak için **Şimdi Tara'yı** tıklatın. **Yaratıcı Görevler** bölümünü kullanıyorsanız, bilgisayar ekranındaki yönergeleri izleyin.

All-In-One Ana Sayfasından kullanılabilen Yaratıcı Görevlerin bir listesi için bkz: sayfa 6.

## Kopyalama

**Not:** Renkli ya da siyah beyaz bir kopya oluşturabilirsiniz. Kontrol Panelindeki **Renkli Kopya** ya da **Siyah Kopya** düğmesine basın.

Siyah beyaz, gri ya da renkli kopyalar oluşturmak için:

- 1 All-In-One'ın üst kapağını açın.
- 2 Kopyalamak istediğiniz öğeyi camın üzerine, ön yüzü aşağı dönük olarak yerleştirin. Öğenin ön yüzünün sol üst köşesinin okla aynı hizada olduğundan emin olun.

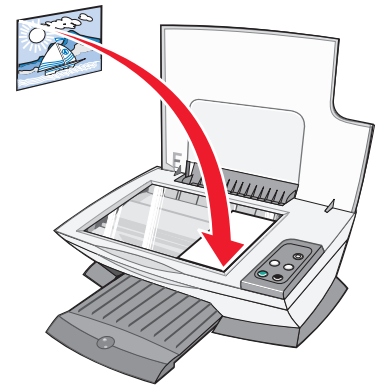

- 3 Üst kapağı kapatın.
- 4 Lexmark All-In-One Center'ı açın (bkz: sayfa 5).

All-In-One'ın Ana Sayfası görüntülenir.

5 Kopyalama ayarlarını gözden geçirmek ve değiştirmek için, Diğer Kopyalama Ayarlarını Göster seçeneğini tıklatın.

All-In-One Kopya bölümü aşağıdakileri içerir:

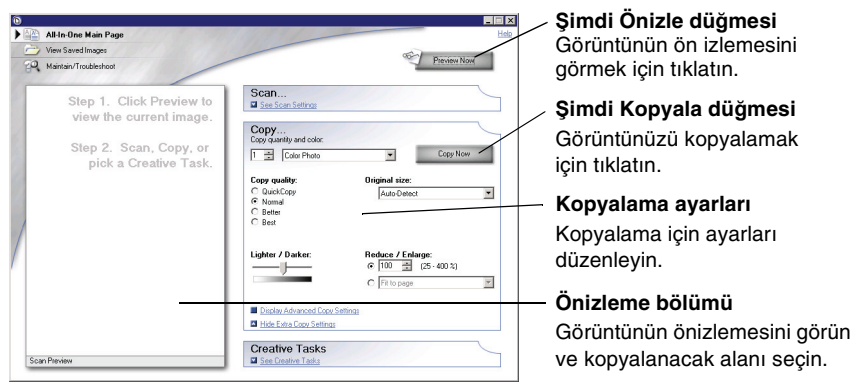

6 Kopyalama ayarlarınızı seçin.

Not: Görüntüyü küçültmek ya da büyütmek isteyebilirsiniz.

7 Şimdi Kopyala'yı tıklatın.

## Faks alma ve gönderme

Aşağıdaki adımlarda bilgisayar modemini kullanarak faks alma ve gönderme anlatılmaktadır.

- 1 Üst kapağı açın.
- 2 Faks olarak göndermek istediğiniz öğeyi camın üzerine, ön yüzü aşağı dönük olarak yerleştirin. Öğenin ön yüzünün sol üst köşesinin okla aynı hizada olduğundan emin olun.

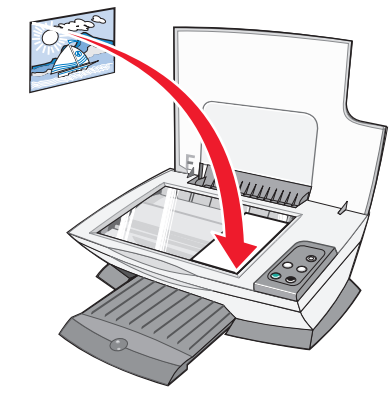

- 3 Üst kapağı kapatın.
- 4 Lexmark All-In-One Center'ı açın (bkz: sayfa 5).
- 5 All-In-One Ana Sayfasının Yaratıcı Görevler bölümünden, Görüntüyü faks olarak gönder öğesini tıklatın.
- 6 Bilgisayarınızın ekranındaki yönergeleri izleyin.

## Eğlenceli projeler oluşturma

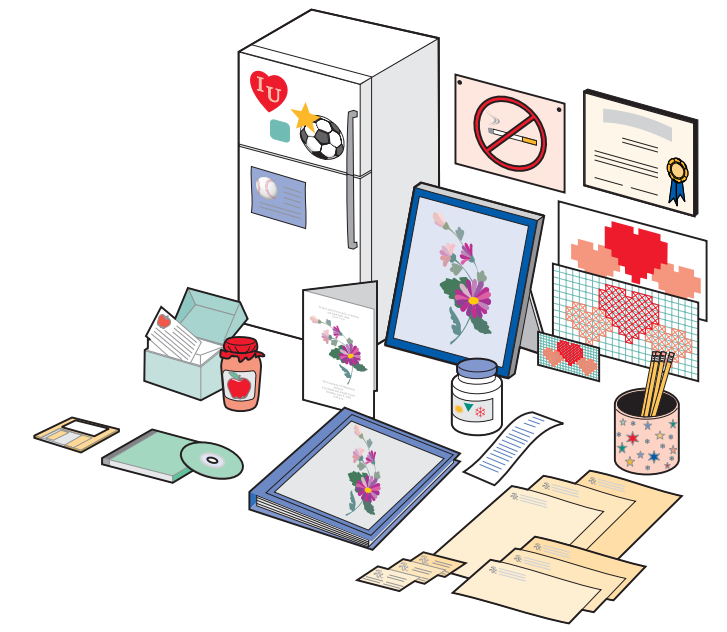

Bunları ve diğer eğlenceli projeleri oluşturmak için:

- 1 Lexmark Çözüm Merkezi'ni Açın (bkz: sayfa 8).
- 2 Nasıl Yapılır'ı tıklatın.
- **3** Bir proje seçin.
- 4 Bilgisayarınızın ekranındaki yönergeleri izleyin.

## Yazıcı kartuşlarını değiştirme

Lexmark 1200 Series aşağıdaki kartuşları kullanır:

| Parça:        | Parça numar | ası: |    |
|---------------|-------------|------|----|
| Siyah kartuş  | 10N0016     | 16   | 17 |
| Renkli kartuş | 10N0026     | 26   | 27 |

- **Not:** Sarf malzemesi sipariş etme hakkındaki bilgiler için bkz: Bakım sekmesi, sayfa 8.
- **1** All-In-One'ın açık olmasına dikkat edin.
- **2** Tarayıcı ünitesini, tarayıcı desteği açık durumda tutana kadar kaldırın. Yazıcı kartuşu taşıyıcısı hareket eder ve All-In-One meşqul değilse,

yükleme konumunda durur.

- **3** Kartuş kapaklarındaki mekanizmayı tutun ve kapakları kaldırın.
- 4 Eski kartuşları çıkarın. Kartuşları hava almayan bir kapta saklayın ya da elden çıkarın.
- **5** Yeni kartuşlar takıyorsanız, kartuşların alt kısımlarındaki etiket ve saydam bandı çıkarın.

Uyarı: Kartuşların bakır renkli temas bölgelerine dokunmayın.

- **6** Yeni kartuşları takın. Siyah yazıcı kartuşunun sağ taşıyıcıya; renkli kartuşun sol taşıyıcıya sıkıca takıldığından emin olun ve *kapakları* sıkıca kapatın.
- 7 Tarayıcı ünitesini kaldırın ve tarayıcı ünitesini tümüyle kapanıncaya kadar aşağı indirirken tarayıcı desteğini itin.

Lexmark'ın All-In-One garantisi, yeniden doldurulan kartuşun yol açtığı hata ve hasarların onarımını kapsamaz. Yeniden doldurulmuş kartuş kullanılmasını önermiyoruz. Kartuşların yeniden doldurulması baskı kalitesini etkileyebilir ve All-In-One'a zarar verebilir. En iyi sonucu almak için Lexmark sarf malzemelerini kullanın.

## Sorun Giderme

Bu bölüm All-In-One'da karşılaşabileceğiniz sorunları çözmenize yardımcı olur. Ek sorun giderme bilgileri Lexmark Çözüm Merkezi'nde bulunur. Lexmark Çözüm Merkezi'ne erişim hakkında yardım için, bkz: sayfa 8.

### Sorun giderme kontrol listesi

Sorunu çözmeyi denemeden önce aşağıdakileri kontrol edin:

V

 $\checkmark$ 

Güç kablosu All-In-One'a ve çalıştığını bildiğiniz bir elektrik prizine sağlam bir şekilde bağlı mı?

- Bilgisayar ve All-In-One açık mı?
- USB
- USB kablosu bilgisayara ve All-In-One'a sıkıca takılı mı?
- Her iki yazıcı kartuşundaki etiket ve saydam bantları çıkardınız mı? Yardım için kurulum belgelerine başvurun.
- Siyah kartuş sağ taşıyıcıya ve renkli kartuş sol taşıyıcıya sıkıca takılı mı?
- Kağıt düzgün yüklendi mi? Kağıdı yazıcının içine zorla itmediğinizden emin olun.

Yazıcı yazılımını doğru kurdunuz mu? Yardım için kurulum belgelerine başvurun.

 Lexmark 1200 Series varsayılan yazıcı olarak ayarlandı mı?
 Kontrol etmek için Başlat > Ayarlar > Yazıcılar öğelerini tıklatın. Lexmark 1200 Series varsayılan yazıcı olarak ayarlanmamışsa yazılımı kaldırıp tekrar yüklemeniz gerekir. Yardım için bkz: sayfa 16.

## Kurulum sorunlarını giderme

| Sorun:                                                                                                    | Gidilecek sayfa: |
|----------------------------------------------------------------------------------------------------|------------------|
| Güç ışığı yanmıyor                                                                                                    | 14               |
| Hizalama sayfası yazdırılamıyor                                                                                              | 15               |
| All-In-One yazılımı CD'sini taktığımda hiçbir şey olmuyor                                                                    | 15               |
| All-In-One bilgisayarla iletişim kurmuyor                                                                                    | 15               |
| Yükleme tamamlanmamış görünüyor                                                                                              | 15               |
| All-In-One yavaş yazdırıyor                                                                                                  | 15               |
| Yazdırılan belge çok koyu veya lekeli                                                                                        | 15               |
| Dikey çizgiler pürüzlü ve kenarlar düzgün değil                                                                              | 15               |
| Resim veya siyah alanlarda beyaz çizgiler görünüyor                                                                          | 16               |
| All-In-One'da kağıt sıkışması var                                                                                            | 16               |
| Tarama başarılı olmadı                                                                                                    | 16               |
| Yazılım programıyla tarama yapma veya taranan bir<br>görüntüyü kullanma çok uzun zaman alıyor veya<br>bilgisayarı donduruyor | 16               |
| Kopyanın kenarı yazdırılmıyor                                                                                                | 16               |
| Kontrol panelindeki Kopyala düğmesi çalışmıyor                                                                               | 16               |
| Faks işlevi çalışmıyor                                                                                                    | 16               |

### Güç ışığı yanmıyor

- 1 Güç kablosu bağlantılarını denetleyin.
- 2 Kontrol panelindeki Güç düğmesine basın.

### Hizalama sayfası yazdırılamıyor

- 1 Her iki yazıcı kartuşundaki etiket ve saydam bantları çıkardığınızdan emin olun. Yazıcı kartuşlarının takılması hakkında yardım için kurulum belgelerine başvurun.
- **2** Siyah kartuşun sağ taşıyıcıya; renkli kartuşun sol taşıyıcıya sıkıca takılı olduğundan emin olun.
- **3** Kağıdı doğru şekilde yerleştirdiğinizden ve All-In-One'ın içine zorla itmediğinizden emin olun.

# All-In-One yazılımı CD'sini taktığımda hiçbir şey olmuyor

Masaüstünde, **Bilgisayarım** simgesini çift tıklatın ve daha sonra CD-ROM sürücüsü simgesini çift tıklatın.

### All-In-One bilgisayarla iletişim kurmuyor

- **1** USB kablosunun her iki ucunu çıkarıp tekrar takın. Yardım için kurulum belgelerine başvurun.
- **2** Güç kablosunu elektrik prizinden çıkarıp geri takın ve **Güç** düğmesine basın. Daha fazla bilgi için kurulum belgelerine başvurun.
- **3** Bilgisayarı yeniden başlatın. Sorun devam ederse yazılımı kaldırıp tekrar yükleyin. Daha fazla bilgi için, bkz: sayfa 16.

### Yükleme tamamlanmamış görünüyor

Yazılım düzgün yüklenmemiş olabilir. Aşağıdakileri deneyin:

- 1 Bilgisayarım simgesini sağ tıklatın.
  - Windows XP'de, Bilgisayarım simgesine erişmek için Başlat'ı tıklatın.
- 2 Özellikler seçeneğini tıklatın.
- 3 Windows 98 veya Windows Me'de, Aygıt Yöneticisi sekmesini tıklatın.
  - Windows 2000 veya Windows XP'de, **Donanım** sekmesini ardından da **Aygıt Yöneticisi** düğmesini tıklatın.

- 4 Diğer Aygıtlar kategorisini araştırın. Burada herhangi bir Lexmark aygıtı görüntüleniyorsa bunları işaretleyin ve **Delete** tuşuna basın.
  - **Not:** Diğer Aygıtlar kategorisi yalnızca bilinmeyen aygıtlar olduğunda görüntülenir. Diğer Aygıtlar kategorisi altında bulunmayan Lexmark öğelerini silmeyin.
- **5** CD'yi takın ve yazılımı yeniden yükleyin. Bilgisayarı yeniden başlatmayın. Yardım için kurulum belgelerine başvurun.

## Yazdırma sorunlarını giderme

### All-In-One yavaş yazdırıyor

- **1** Kullanılmayan tüm programları kapatın. Bellek kaynakları düşük olabilir.
- **2** Yazdırma Özellikleri Kalite/Hız ayarının **Normal** veya **Hızlı Yazdırma** şekilde ayarlandığından emin olun. Daha fazla bilgi için, bkz: sayfa 7.
- **3** Daha küçük bir dosyayı yazdırmayı deneyin. Bellek kaynakları çok düşükse büyük dosyaları yazdıramayabilirsiniz. Daha fazla bellek satın almayı düşünün.
  - **Not:** Fotoğraflar genellikle büyük dosya boyutuna sahiptir. Tarama çözünürlüğünü düşürmeyi deneyin.

### Yazdırılan belge çok koyu veya lekeli

- 1 Çıkan kağıtları alın. Tutmadan önce mürekkebin kurumasını bekleyin.
- **2** Yazdırma Özellikleri veya All-In-One Center'daki Kalite/Hız ayarını yapın. Daha fazla bilgi için, bkz: sayfa 7 veya sayfa 6.

Düz kağıtlar kullanıldığında, **Daha İyi** veya **En İyi** Kalite/Hız ayarı mürekkebin bulaşmasına neden olabilir. **Normal**'i kullanmayı deneyin.

- 3 Lexmark Çözüm Merkezi'ni açın (bkz: sayfa 8).
- 4 Bakım sekmesinde Yatay çizgileri düzeltmek için temizle seçeneğini tıklatın.

### Dikey çizgiler pürüzlü ve kenarlar düzgün değil

- 1 Yazdırma Özelliklerindeki Kalite/Hız ayarını düzenleyin. Yardım için bkz: sayfa 7. En iyi baskı kalitesi için **Daha İyi** veya **En İyi** seçeneğini işaretleyin.
- 2 Yazıcı kartuşlarını hizalayın. Yazıcı kartuşlarını hizalamak için:
  - a Lexmark Çözüm Merkezi'ni açın (bkz: sayfa 8).
  - **b** Bakım sekmesinde **Belirsiz kenarları düzeltmek için hizala** seçeneğini tıklatın.

### Resim veya siyah alanlarda beyaz çizgiler görünüyor

Yazıcı kartuşlarının püskürtme uçlarını temizleyebilirsiniz. All-In-One'ın uzun süre kullanılmaması yazıcı kartuşu püskürtme uçlarının tıkanmasına neden olabilir. Kartuşların püskürtme uçlarını temizlemek için:

- 1 Lexmark Çözüm Merkezi'ni açın (bkz: sayfa 8).
- 2 Bakım sekmesinde Yatay çizgileri düzeltmek için temizle seçeneğini tıklatın.

### All-In-One'da kağıt sıkışması var

- 1 Kağıt sıkışıklığını gidermek için ekranda verilen yönergeleri izleyin.
- **2** Mürekkep püskürtmeli yazıcılar için tasarlanan kağıt kullandığınızdan emin olun. Önerilen kağıtların bir listesi için, bkz: sayfa 9.
- **3** Kağıdı doğru şekilde yüklediğinizden emin olun. Daha fazla bilgi için, bkz: sayfa 10.
- **4** Kağıt kılavuzunun kağıdın sol kenarına dayalı olduğundan emin olun. Daha fazla bilgi için, bkz: sayfa 10.

## *Tarama, kopyalama ve faks gönderme/ alma sorun giderme*

### Tarama başarılı olmadı

Yazılım düzgün yüklenmemiş olabilir. "All-In-One bilgisayarla iletişim kurmuyor" sayfa 15 için yönergeleri izleyin.

### Yazılım programıyla tarama yapma veya taranan bir görüntüyü kullanma çok uzun zaman alıyor veya bilgisayarı donduruyor

Tarama çözünürlüğünü düşürün. Tarama çözünürlüğü yazdırma çözünürlüğünden oldukça farklıdır ve genellikle daha düşük olarak ayarlanır. Tarama çözünürlüğünü değiştirmek için:

- 1 Lexmark All-In-One Center'ı açın. Yardım için bkz: sayfa 5.
- 2 Tarama bölümünde Diğer Tarama Ayarlarını Göster seçeneğini tıklatın.
- 3 Gelişmiş Tarama Ayarlarını Göster seçeneğini tıklatın.
- **4** Gelişmiş Tarama Ayarlarının Tarama sekmesinde, daha düşük bir tarama çözünürlüğü girin.

### Kopyanın kenarı yazdırılmıyor

- Özgün öğenin cam üzerinde düzgün ortalandığından emin olun. Daha fazla bilgi için, bkz: sayfa 11.
- Kopyalamak istediğiniz alanın sayfanın yazdırılabilir alanından daha büyük olmadığından emin olun. Sayfaya sığdır özelliğini kullanın. Sayfaya sığdır özelliğini kullanmak için:
- 1 Lexmark All-In-One Center'ı açın (bkz: sayfa 5).
- 2 Kopyala kısmından Diğer Kopyalama Ayarlarını Göster seçeneğini tıklatın.
- **3** Küçült/Büyüt bölmesinde ikinci düğmeyi tıklatın ve ilgili açılır menüden **Sayfaya sığdır** seçeneğini işaretleyin.
- **4** Belgenizi yeniden kopyalayın.

### Kontrol panelindeki Kopyala düğmesi çalışmıyor

- Bilgisayarın açık olmasına dikkat edin. All-In-One'ın çalışması için bilgisayar açık olmalıdır.
- Yazılımı doğru şekilde yüklediğinizden emin olun. Yardım için kurulum belgelerine başvurun. Fotokopinin çalışması için yazılımın yüklenmiş olması gerekir.

### Faks işlevi çalışmıyor

- Bilgisayar ve All-In-One'ın açık olmasına dikkat edin.
- Bilgisayarınızın bir telefon hattına bağlı olduğundan emin olun. Faks işlevi için telefon bağlantısı gerekir.
- Bellek dolu olabilir. Bellekteki fakslar gönderilinceye kadar bekleyin ve geçerli faksı yeniden gönderin.

## Yazılımı kaldırma ve yeniden yükleme

All-In-One'ı kullanmayı denediğinizde All-In-One yazılımı düzgün çalışmaz veya iletişim hatası mesajları görüntülenirse, yazıcı yazılımını kaldırıp, yeniden yüklemeniz gerekebilir.

- 1 Masaüstünde Başlat ► Programlar ► Lexmark 1200 Series ► Kaldır Lexmark 1200 Series öğelerini tıklatın.
  - Not: Menüde Kaldır seçeneği yoksa bkz: "All-In-One bilgisayarla iletişim kurmuyor" sayfa 15.
- 2 All-In-One yazılımını kaldırmak için bilgisayar ekranındaki yönergeleri izleyin.

- **3** Yazılımı tekrar kurmadan önce bilgisayarı yeniden başlatın.
- 4 Yazılımı yüklemek için CD'yi takın ve bilgisayar ekranında görüntülenen yönergelere uyun. Yardım için kurulum belgelerine başvurun.

## Diğer yardım kaynakları

Bundan önceki çözümler All-In-One ile ilgili sorunlarınızı çözmüyorsa:

- Daha fazla sorun giderme bilgisi için **Lexmark Çözüm Merkezi** yazılımına başvurun:
  - 1 Başlat ▶ Programlar ▶ Lexmark 1200 Series ▶ Lexmark 1200 Series Çözüm Merkezi öğelerini tıklatın.
  - 2 Ekranın sol tarafındaki Sorun Giderme sekmesini tıklatın.
- Yardım için http://lexmark.com/ adresinden Web sitemizi ziyaret edin.

## **Bildirimler**

Aşağıdaki bilgiler bu üründeki tüm bildirimler için geçerlidir:

| Ürün adı    | Lexmark 1200 Series |
|-------------|---------------------|
| Makine türü | 4476-005            |
|             | 4476-006            |
|             | 4476-007            |
|             | 4476-008            |
|             |                     |

#### Elektronik emisyon bildirimi

## Federal Communications Commission (FCC) compliance information statement

This product has been tested and found to comply with the limits for a Class B digital device, pursuant to Part 15 of the FCC Rules. Operation is subject to the following two conditions: (1) this device may not cause harmful interference, and (2) this device must accept any interference received, including interference that may cause undesired operation.

The FCC Class B limits are designed to provide reasonable protection against harmful interference in a residential installation. This equipment generates, uses, and can radiate radio frequency energy and, if not installed and used in accordance with the instructions, may cause harmful interference to radio communications. However, there is no guarantee that interference will not occur in a particular installation. If this equipment does cause harmful interference to radio or television reception, which can be determined by turning the equipment off and on, the user is encouraged to try to correct the interference by one or more of the following measures:

- Reorient or relocate the receiving antenna.
- Increase the separation between the equipment and receiver.
- Connect the equipment into an outlet on a circuit different from that to which the receiver is connected.
- Consult your point of purchase or service representative for additional suggestions.

The manufacturer is not responsible for any radio or television interference caused by using other than recommended cables or by unauthorized changes or modifications to this equipment. Unauthorized changes or modifications could void the user's authority to operate this equipment.

Note: To assure compliance with FCC regulations on electromagnetic interference for a Class B computing device, use a properly shielded and grounded cable such as Lexmark part number 1021294. Use of a substitute cable not properly shielded and grounded may result in a violation of FCC regulations.

#### Note:

Any questions regarding this compliance information statement should be directed to:

Director of Lexmark Technology & Services Lexmark International, Inc. 740 West New Circle Road Lexington, KY 40550 (859) 232-3000

#### Industry Canada compliance statement

This Class B digital apparatus meets all requirements of the Canadian Interference-Causing Equipment Regulations.

#### Avis de conformité aux normes de l'industrie du Canada

Cet appareil numérique de la classe B respecte toutes les exigences du Règlement sur le matériel brouilleur du Canada.

#### Avrupa Birliği (AB) yönergelerine uygunluk

Bu yönergelerin koşullarına uyulduğunda ilişkin bir bildirim, Lexmark International, S.A., Boigny, Fransa, Director of Manufacturing and Technical Support (Üretim ve Teknik Destek Müdürü) tarafından imzalanmıştır.

Bu ürün, B Sınıfı EN 55022 ve EN 60950 sayılı güvenlik gereksinimlerini karşılar.

#### Japonya VCCI bildirimi

この装置は、情報処理装置等電波 障害自主規制協議会(VCCI)の 基準に基づくクラスB情報技術装 置です。この装置は、家庭環境で 使用することを目的としています が、この装置がラジオやテレビジ ョン受信機に近接して使用される と、受信障害を引き起こすことが あります。 取扱説明書に従って正しい取り扱 いをしてください。

製品にこのマークが表示されている場合、 次の要件を満たしています。

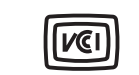

この装置は、情報処理装置等電波障害自主規制協議会(VCCI)の基準に 基づくクラスB情報技術装置です。この装置は、家庭環境で使用するこ とを目的としていますが、この装置がラジオやテレビジョン受信機に 近接して使用されると、受信障害を引き起こすことがあります。 取扱説明書に従って正しい取り扱いをしてください。

#### Kore MIC bildirimi

제품에 이 기호가 있는 경우 다음 문구가 적용됩니다.

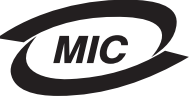

▲급 기기 (업무용 정보통신기기)

이 기기는 업무용으로 전자파적합등록을 한 기기이오니 판매자 또는 사용자는 이 점을 주의 하시기 바라며, 만약 잘못 판매 또는 구입하였을 때에는 가정용으로 교환하시기 바랍니다.

#### Ses emisyon düzeyleri

Aşağıdaki ölçümler ISO 7779'a uygun olarak yapılmış ve ISO 9296'ya uygun oldukları bildirilmiştir.

| 1 metredeki ortalama ses basıncı, dBA |    |
|---------------------------------------|----|
| Yazdırma                              | 44 |
| Tarama                                | 38 |
| Kopyalama                             | 44 |
| Beklemede                             | 0  |

Değerler değiştirilebilir. Güncel değerler için www.lexmark.com adresine bakın.

#### ENERGY STAR

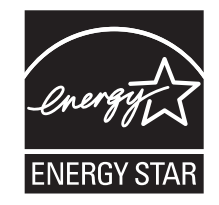

Atık Elektrik ve Elektronik Cihazlar (WEEE) direktifi

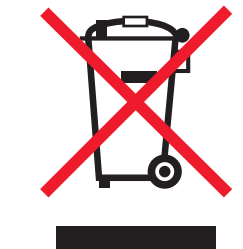

## Dizin

### Α

All-In-One Ana Sayfa Kopyalama bölümü 6 Önizleme bölümü 6 Tarama bölümü 6 Yaratıcı Görevler bölümü 6 All-In-One Center, bkz: Lexmark All-In-One Center All-In-One durumu 8 All-In-One'ın parcaları 4 Avarları Kaydet menüsü 7 afis yazdırma 7 afis kağıdı 9 afisler yazdırma 7 asetatlar 9 ayarlar, ileride kullanmak üzere kaydetme 7

### В

Bakım sekmesi 8 Bakım/Sorun Giderme sayfası 6 Başvuru Bilgileri sekmesi 8 birden çok kopya 7

#### D

Durum sekmesi 8 donanım kurulumu yazılım kurulumu 4 donanımkurulumu yazılımkurulumu kurulum 4 düşük kalitede yazdırma 15

### Ε

elektronik emisyon bildirimi 17 emisyon bildirimi 17 etiketler 9

#### F

FCC bildirimi 17 faks alma ve gönderme 12 fotoğraf kağıdı 9 fotoğraflar tarama 11 yazdırma 7

#### **G** Gelişmiş sekmesi 8

**H** her iki yüz, yazdırma, *bkz:* önlü arkalı yazdırma

inkjet kağıdı 9

### Κ

Kağıt Ayarı sekmesi 7 Kalite/Kopya sekmesi 7 Kavdedilen Görüntüleri Göster sayfası 6 Birlikte ac... bölümü 6 Kopya Yazdır... bölümü 6 kağıt kabul edilebilir türleri 9 vükleme 9 kağıt çıkış tepsisi 4 kağıt kılavuzu avarlama 10 kağıt yükleme 9 kart destesi 9 kartuslar mürekkep düzeylerini görüntüleme 8 parca numarası 13 kaydedilen görüntüler aörüntüleme 6 kontrol paneli 5 kopyalama 12

kopyalama ayarları 6 kopyalar 7

#### L

Lexmark All-In-One Center 5 açma 5 kullanma 5 Lexmark Çözüm Merkezi 8 açma 8 Bakım sekmesi 8 Başvuru Bilgileri sekmesi 8 Gelişmiş sekmesi 8 Nasıl Yapılır sekmesi 8 Sorun Giderme sekmesi 8 Yazıcı Durumu sekmesi 8

#### Μ

mulaj kağıtları 9 yazdırma 7 mürekkep düzeyleri görüntüleme 8 mürekkep kartuşları mürekkep düzeylerini görüntüleme 8

#### Ν

Nasıl Yapılır sekmesi 8

### Ö

Önizleme bölümü Şimdi Önizle düğmesi 11 Tarama önizleme 6 Yazdırma/Kopyalama önizleme 6 önlü arkalı yazdırma 7

#### Ρ

parlak kağıt 9 poster yazdırma 7

### S

Sorun Giderme sekmesi 8 ses, *bkz:* sesli bildirim sesli bildirim açma veya kapatma 8 siyah beyaz, yazdırma 7 sorun giderme faks sorunları 16 kopyalama sorunları 16 tarama sorunları 16 sorun giderme kontrol listesi 14

### Ş

Şimdi Önizle düğmesi 11

#### Т

tarama 11 camın üzerine öğe yerleştirme 11 tarama ayarları 6 tarayıcı ünitesi 4

### Ü

üst kapak 4

#### Υ

Yapmak İstediklerim afiş yazdırma 7 diğer yazdırma fikirlerini gösterme 7 fotoğraf yazdırma 7 hız ayarlarını değiştirme 7 kağıdın iki tarafına yazdırma 7 kalite ayarlarını değiştirme 7 poster yazdırma 7 zarf yazdırma 7 Yapmak İstediklerim menüsü 7 yazdırma 9 afişler 7 fotoğraflar 7

poster 7 zarflar 7 Yazdırma Durumu penceresi görünümünü değiştirme 8 Yazdırma Düzeni sekmesi 7 Yazdırma Özellikleri 7 Ayarları Kaydet menüsü 7 acma 7 Kağıt Ayarı sekmesi 7 Kalite/Kopya sekmesi 7 Secenekler menüsü 7 sekmeler 7 Yapmak İstediklerim menüsü 7 Yazdırma Düzeni sekmesi 7 vazıcı kartuşları mürekkep düzeylerini görüntüleme 8 yazıcı kartuşlarını değiştirme 13 vazılım kaldırma 16 yeniden yükleme 16 yazılımı kaldırma 16 yazılımı yeniden yükleme 16 vönlendirme, secme 7

#### Ζ

zarflar yazdırma 7

# www.lexmark.com